# The Ultimate

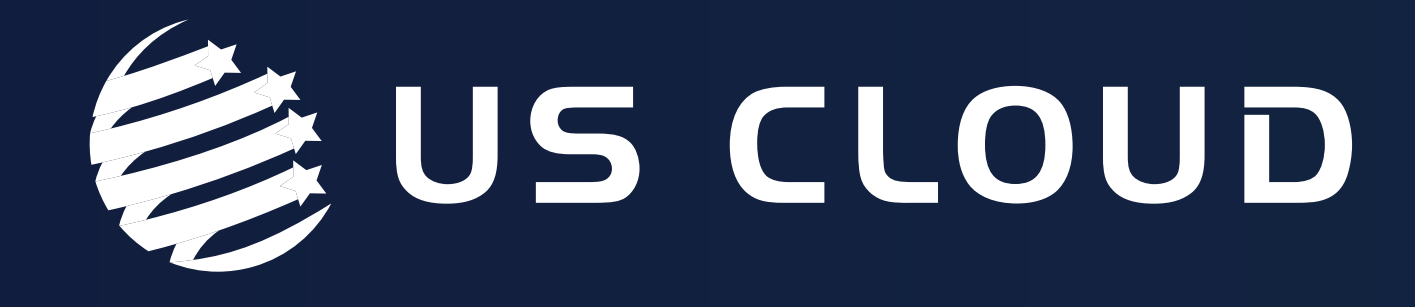

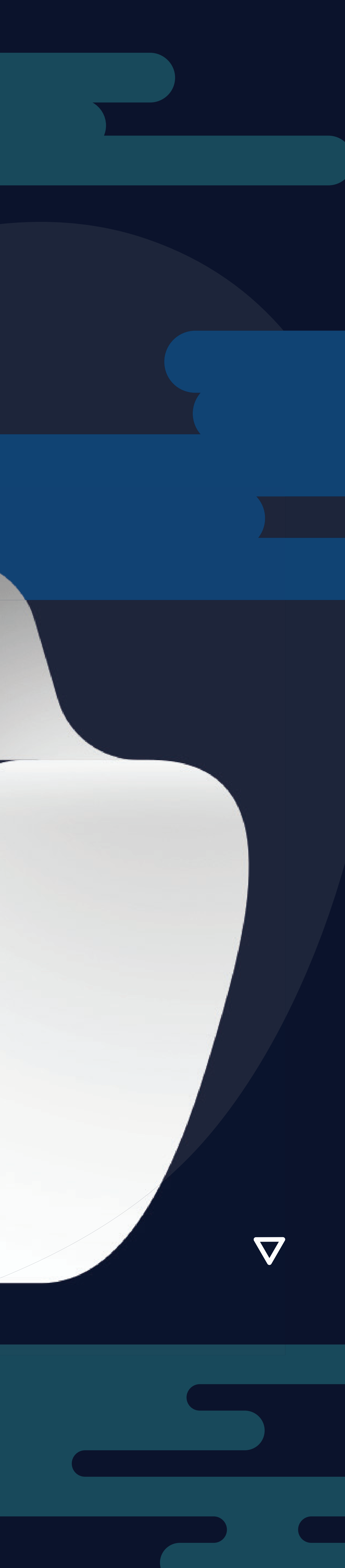

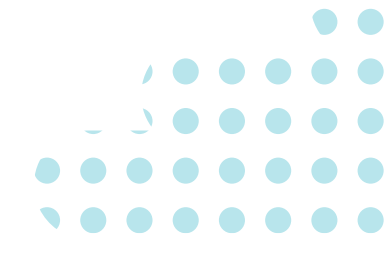

## What is Microsoft Copilot?

**Microsoft Copilot** is your personal Al companion. It's a conversational chat interface that offers a range of functionalities:

- **1. Information Retrieval:** You can ask Copilot specific questions and get answers. It's like having a knowledgeable friend at your fingertips.
- 2. Text Generation: Copilot can generate text for you. For instance, if you need a concise summary of a memo, just ask, and Copilot will provide it.
- **3. Image Creation:** Describe what you want, and Copilot can create images based on your text prompts.
- 4. Coding Assistance: Copilot can even write code in various programming languages, including JavaScript, C, and Python.

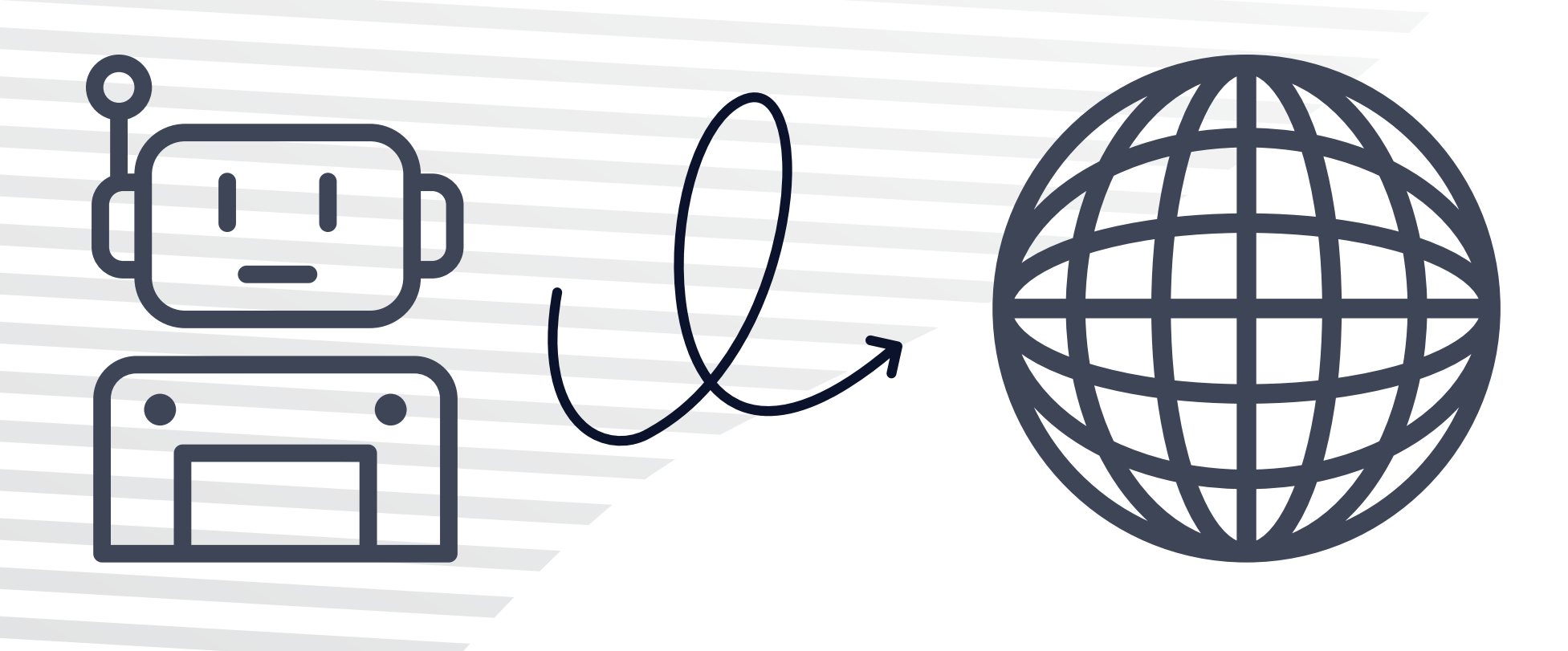

**Keep in mind that Copilot is continually** evolving, so its features and capabilities may change over time. You can access **Copilot in different places:** 

- **Copilot Website:** Visit the Copilot website to use plug-ins, book restaurant reservations, and more.
- Windows Sidebar: If you're using Windows, Copilot in the sidebar allows you to change settings, summarize selected text, and perform other tasks.
- Bing Search and Bing Mobile App: Copilot is integrated into Bing, allowing you to switch between AI and regular search.
- Edge Web Browser: In Microsoft Edge, Copilot resides in the sidebar and lets you interact with text and create images.

The Ultimate Guide to Copilot | 2

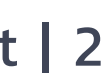

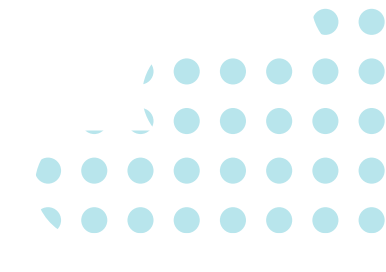

## What is the Value in Having **Copilot Turned On?**

**Change System Settings** on Windows 11

**Efficient Task Execution** 

**Boosted Creativity** 

**Integration Across Microsoft Products** 

### **Enhanced Understanding**

**Copilot is your AI companion, ready to assist you with** tasks, creativity, and knowledge—all at your fingertips!

### **Microsoft Copilot offers a variety of features that can significantly enhance you** productivity and creativity. Here are some of the benefits to having Copilot turned on:

Copilot allows you to manage system settings with simple prompts. Instead of navigating through different screens, you can ask Copilot to perform tasks like enabling "do not disturb", adjusting volume levels, changing wallpapers, and more.

Copilot streamlines daily tasks, making them easier to tackle. Whether it's composing content, summarizing information, or creating images, Copilot provides efficient solutions within the Windows 11 experience.

Copilot assists in planning, brainstorming, and collaborating seamlessly. It helps you stay in sync with team members, ensuring everyone is on the same page.

Copilot isn't limited to Windows 11. It's available across various Microsoft products, including Microsoft Paint, Photos apps, Microsoft Edge, Snipping Tool, and the web.

Copilot's comprehensive answers to virtually any question help you gain deeper insights and understanding of various topics.

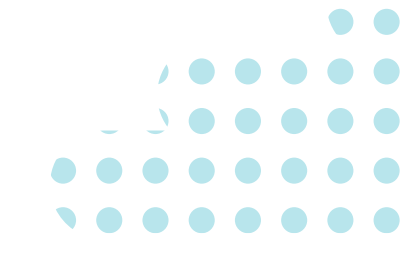

## How Will Copilot Integrate into Microsoft 365 Apps?

### **Microsoft Teams**

Copilot will be available within Teams, allowing you to collaborate more effectively. Whether you're composing messages, scheduling meetings, or managing tasks, Copilot will be your AI companion, aiding and streamlining your workflow.

### Microsoft Viva, **Power Platform, and More**

Copilot's reach extends beyond the core apps. It will integrate with Microsoft Viva, Power Platform, and other productivity tools, shaping the future of work and enabling you to achieve more.

> **Copilot will be your trusted co-pilot across the Microsoft** ecosystem, making your work smarter, more efficiently, and with greater innovation!

### **Microsoft Copilot** is seamlessly integrating into various Microsoft 365 apps, enhancing your productivity and creativity. Here's how it will present in each of these applications:

### **Power BI (Preview)**

In Power BI, Copilot will offer interactive features. You can open the Copilot pane and ask it to create report pages, summaries, or narrative visuals. Copilot's capabilities will help you analyze data and generate insights more efficiently.

### Word, Excel, PowerPoint, **Outlook, and OneNote**

Copilot will be embedded directly into these familiar Microsoft 365 apps. As you work on documents, spreadsheets, presentations, emails, and notes, Copilot will unleash creativity, unlock productivity, and enhance your skills. Imagine having an AI collaborator right alongside you as you create content, summarize information, and explore new ideas.

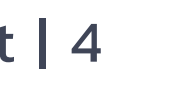

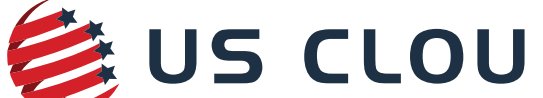

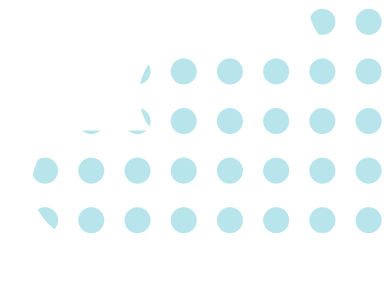

## How Does Copilot Secure Data?

### **Microsoft Copilot for Microsoft 365 prioritizes data security and privacy.** Here's how it ensures the protection of your organizational data:

### **1. Access Control:**

Copilot connects to your organizational data through Microsoft Graph. It adheres to the same access controls as other Microsoft 365 services. This means it only accesses content that you have permission to view, ensuring unauthorized data remains off-limits.

### **2. Compliance Commitments:**

Copilot complies with existing privacy, security, and compliance standards for Microsoft 365 commercial customers. These include the General Data Protection Regulation (GDPR) and the European Union (EU) Data Boundary.

### 3. No Training on User Data:

Prompts, responses, and data accessed through Microsoft Graph are not used to train foundation language models (LLMs), including those used by Copilot. Your proprietary organizational data remains confidential.

**Remember, Copilot is designed to enhance** productivity while respecting your data privacy.

### **4. Encryption:**

Service-side technologies encrypt customer content both at rest and in transit. This robust encryption ensures data security throughout its lifecycle.

### **5. Tenant-Level Protection:**

Copilot is architected to protect tenant, group, and individual data. It prioritizes safeguarding against data leakage, which is a critical concern for organizations.

### **6. Regulatory Compliance:**

Copilot meets regulatory requirements, providing peace of mind for organizations. It aligns with privacy laws and data residency commitments.

### 7. Transparent Evolution:

As Copilot evolves, it continues to uphold these security and privacy principles. Regular updates ensure it remains a trusted AI companion.

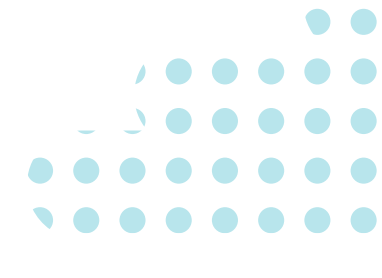

## **Copilot Security Best Practices**

there are several best practices to follow:

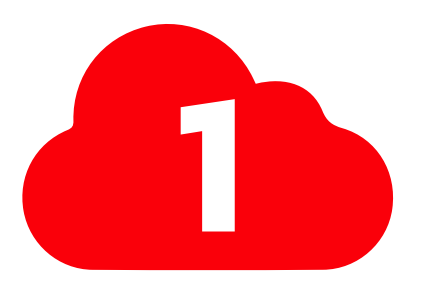

**Risk Assessment** 

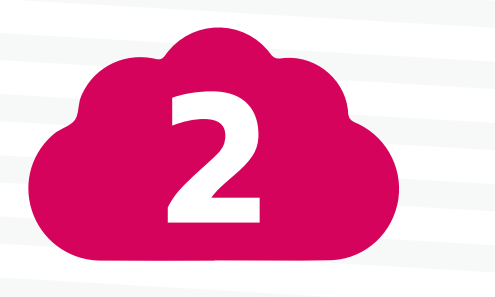

**Permissions Cleanup** 

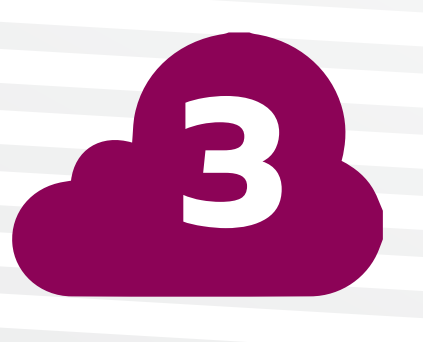

Maintain **Security Measures** 

Remember, these practices contribute to a more secure experience with Microsoft Copilot, enhancing your data protection and privacy!

## When it comes to securing your data while using Microsoft Copilot for Microsoft 365,

Copilot's reach extends beyond the core apps. It will integrate with Microsoft Viva, Power Platform, and other productivity tools, shaping the future of work and enabling you to achieve more.

## and Policy Enforcement

Regularly review and clean up permissions. Ensure that users have just-enough-access permissions—only the necessary access required for their roles. Enforce policies to maintain data security and prevent unauthorized access.

Continuously monitor and maintain your security measures. Regularly update policies, review access controls, and stay informed about security best practices. This proactive approach helps safeguard your data effectively.

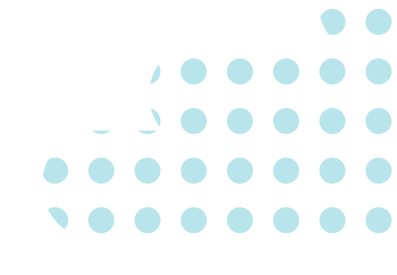

**Microsoft Copilot for Microsoft 365** seamlessly integrates with several essential Office 365 tools, enhancing your productivity and creativity. Here's a breakdown of the integration:

Word, Excel, PowerPoint, Outlook, Teams, and More

### **Copilot works alongside popular Microsoft 365 Apps, including:**

- Word: Enhance your document creation and editing.
- **Excel:** Get intelligent assistance with spreadsheets.
- **PowerPoint:** Elevate your presentation design.
- **Outlook:** Optimize email composition and management.
- **Teams:** Collaborate effectively within Teams.
- And more! Copilot is your co-pilot across these familiar apps, unlocking creativity and productivity.

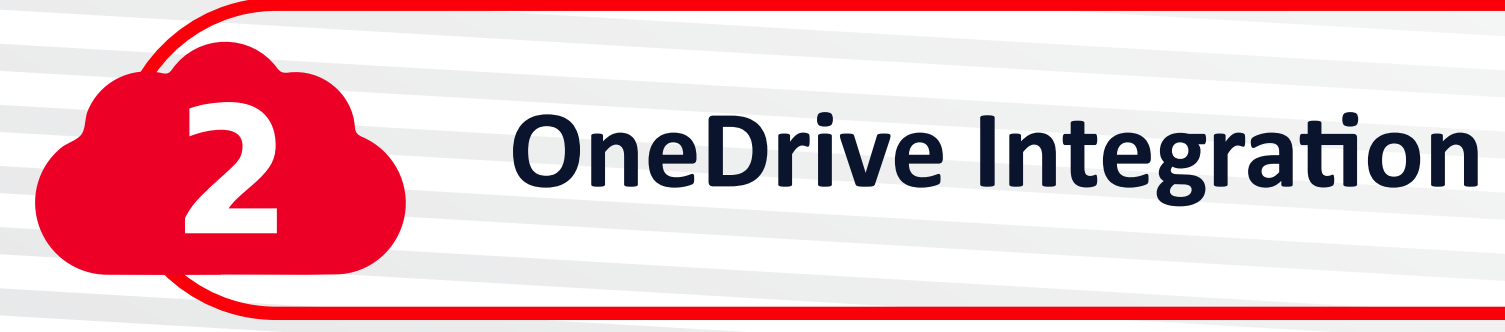

Having a OneDrive account is essential for features within Copilot. It enables saving and sharing files seamlessly.

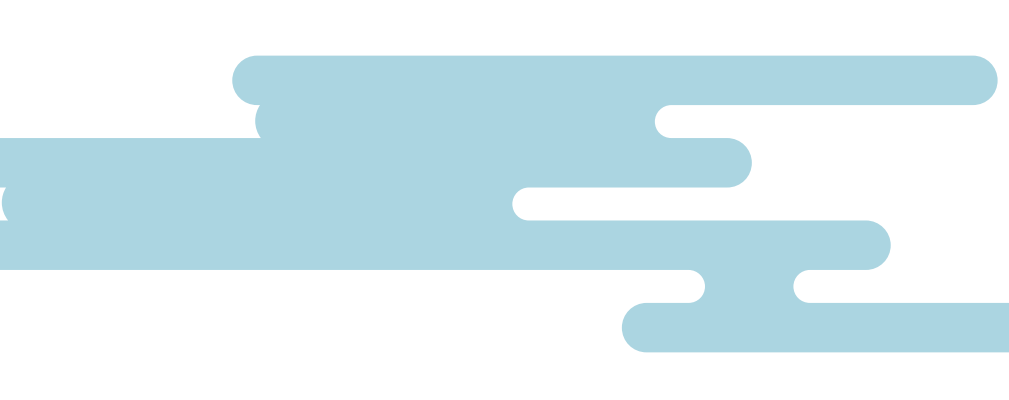

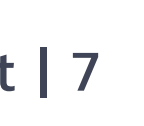

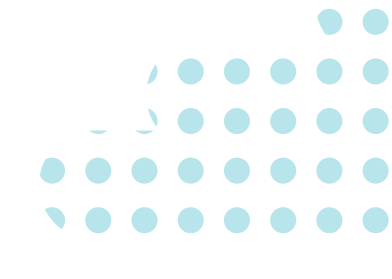

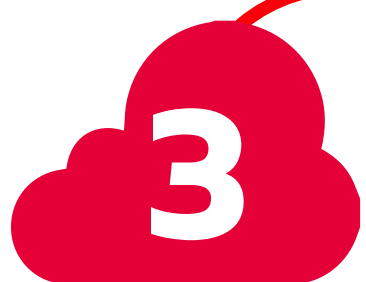

**New Outlook for Windows** 

For seamless integration with Outlook, use the new Outlook for Windows, currently in preview. You can also switch to Outlook Mobile to access the new experience.

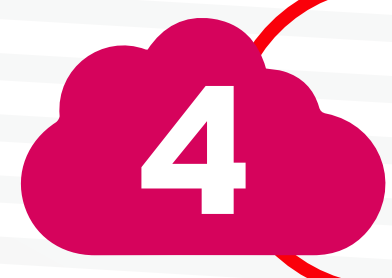

**Microsoft Loop and Whiteboard** 

**Copilot integrates with Microsoft Loop and Microsoft Whiteboard. Ensure these are enabled for your tenant to leverage Copilot's capabilities.** 

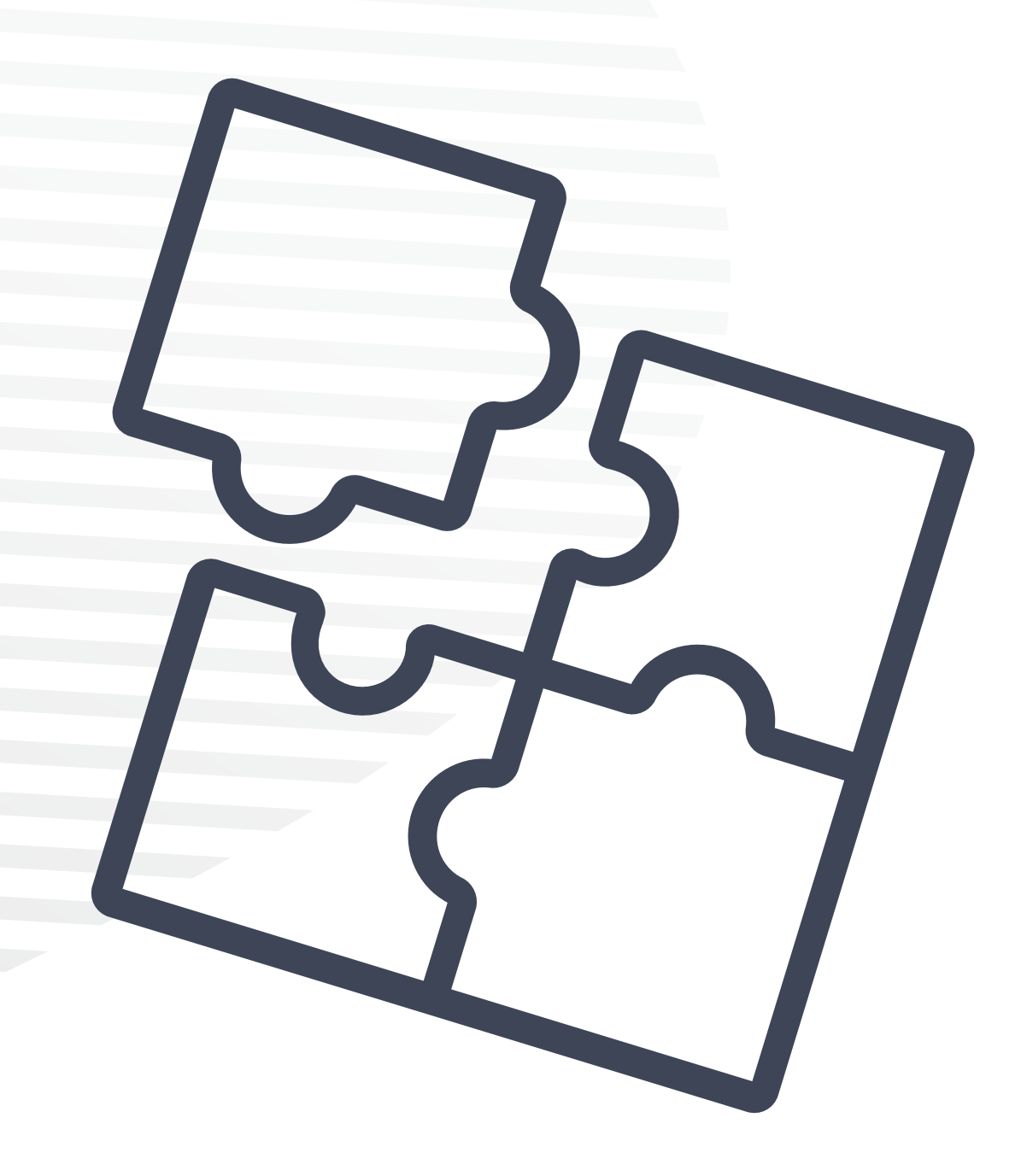

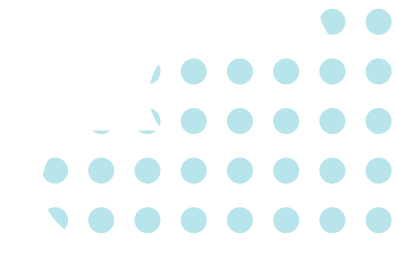

## **Foundational capabilities of Copilot**

| Natural Language<br>Understanding (NLU) | Co<br>la<br>re |
|-----------------------------------------|----------------|
| <b>Content Generation</b>               | Co<br>ar       |
| Information Retrieval                   | Cc<br>W<br>yc  |
| Structured Responses                    | Co<br>fo<br>da |
| Error Detection<br>and Correction       | Cc<br>m<br>ba  |
| Image Description                       | lf<br>im       |

opilot can understand and generate human-like responses in multiple nguages. It comprehends context, interprets user intent, and provides levant information.

opilot can create imaginative content such as poems, stories, code, essays, songs, nd more. All you need to do is give it a simple prompt and it handles the rest.

opilot can search the web using Bing and provide relevant information. hether it's facts, summaries, or answers to specific questions, Copilot has ou covered.

opilot can organize information into tables, lists, and markdown formatting r readability. It's like having a helpful assistant who knows how to present ata effectively.

opilot can identify errors in conversations and rectify them. If it akes a mistake, it simply apologizes and provides accurate data ased on the parameters of your original prompt.

you upload an image, Copilot can describe its contents. Simply send an nage to Copilot and it will provide an accurate, detailed description.

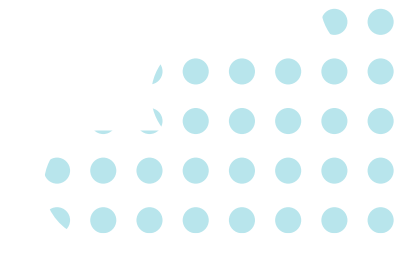

**<u>Copilot web grounding refers to the process by which Copilot gathers information</u>** from the web to enhance its responses. When you ask a question or provide a prompt, **Copilot can search the internet using Bing and retrieve relevant information. This helps** ensure that the answers provided are accurate, up-to-date, and well-informed.

**<u>Copilot's commercial data protection</u> ensures the safety and privacy of workplace** Al-powered web chats. Here's how it works:

### **Authentication and Authorization**

## 2

### **Data Encryption**

- and at rest (AES-128) during the chat session.
- Microsoft has no 'eyes-on' access to this data.

• Users access Copilot using their work or school (Entra ID) account.

Tenant and user information is removed from chat data at the start of a session.

Search queries triggered by Entra ID users are not linked to specific individuals or organizations.

Microsoft doesn't retain prompts or responses from Entra ID users.

Chat data sent to and from Copilot is encrypted in transit (TLS 1.2+)

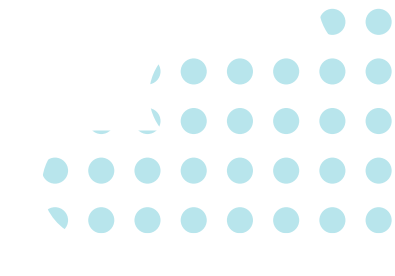

**No Training Data** 

3

• Because prompts and responses aren't retained, they can't be used for training the underlying large language model.

**Non-Targeted Advertising** 

• Advertising shown to Entra ID users isn't based on workplace identity or chat history.

These data protections extend to eligible Entra ID user chats in Copilot across various platforms, including copilot.microsoft.com, Bing, Edge, and Windows. Additionally, Copilot doesn't retain chat history or offer usage reporting when commercial data protection is enabled. Remember, Copilot is grounded in data from the public web (Bing search index) and doesn't have access to organizational resources within Microsoft 365, such as documents or emails.

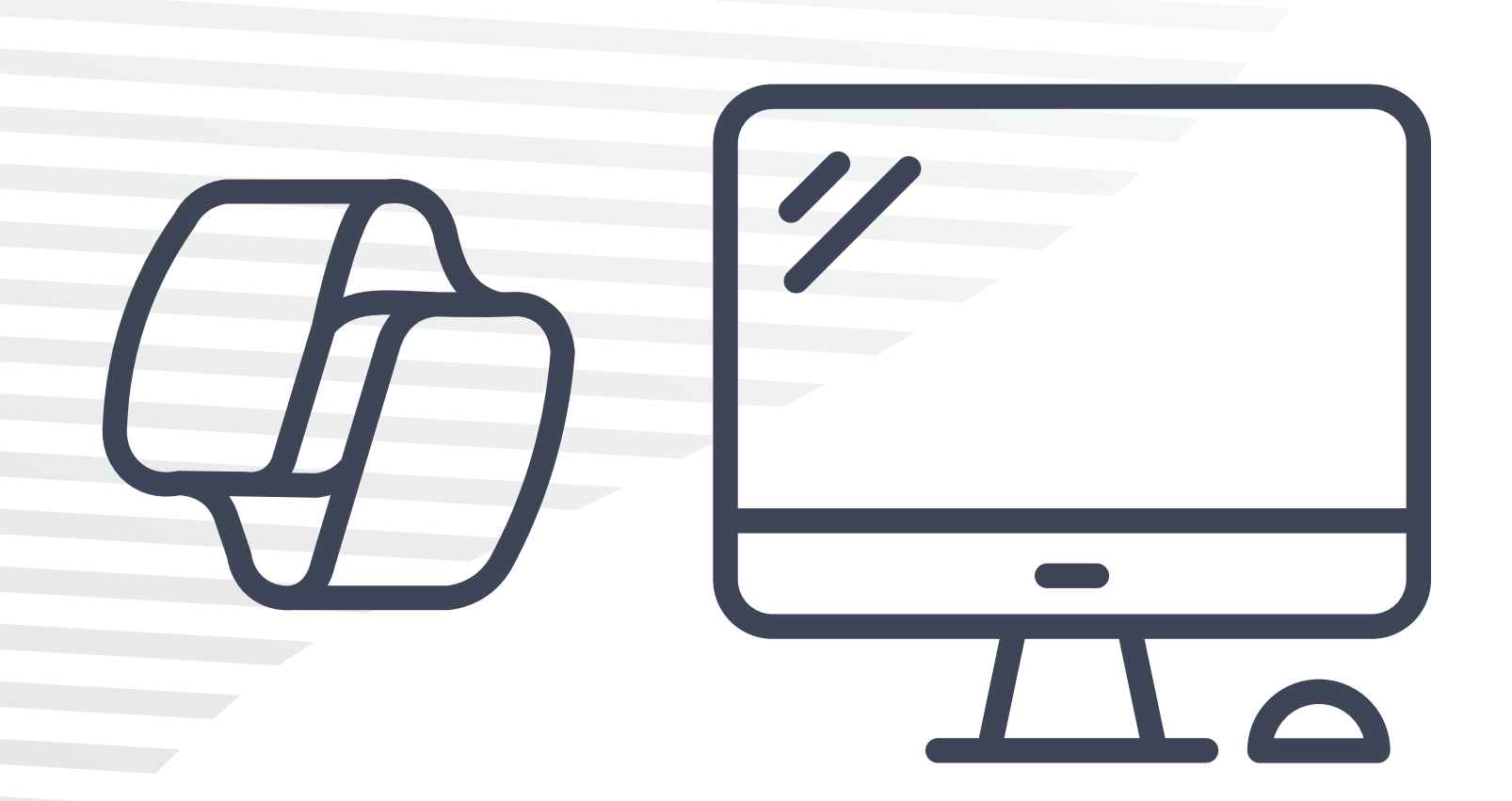

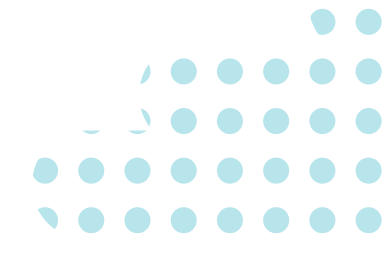

**<u>Microsoft Copilot in Word</u> to enhance your writing and document creation. Copilot** in Word is a powerful feature that leverages AI to assist you throughout your writing process. Here are some key tips and tricks:

- **1. Drafting New Content with Copilot:** 
  - When starting a new document or adding a new line, the Draft with Copilot experience appears.
  - Simply type or paste your prompt, such as "Write an essay about baseball" or "Create a paragraph about time management."
  - If you have a Copilot for Microsoft 365 license, you can also reference up to three existing files to ground the content Copilot drafts.
  - Copilot will generate new content based on your prompt. You can choose to keep it, discard it, or ask Copilot to regenerate a different version.
  - Use the Inspire Me button to have Copilot continue writing based on existing content in your document.

### 4. Enabling Copilot in Word:

Microsoft Copilot.

### **2. Transforming Existing Content:**

- Copilot not only helps you create new content but also transforms your existing content.
- If rewriting and editing take more time than writing from scratch, Copilot can assist.
- Fine-tune your existing content by providing instructions like "Make this more concise."

### **3. Chat with Copilot:**

- Open the Copilot pane via the Copilot icon in the ribbon's Home tab.
- Chat with Copilot allows you to ask questions—broad or specific—about your document.
- It provides helpful answers and actions based on your content or obtains additional information from external resources.

• To enable Copilot in Word, go to File>Options>Proofing>AutoCorrect Options>Use

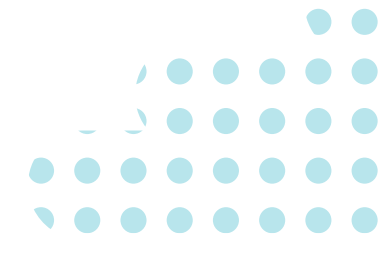

**<u>Microsoft Copilot in Excel</u> to enhance your data analysis and productivity.</u> Copilot in Excel is a powerful feature that combines AI with your natural** language queries. Here are some tips and tricks:

Analyze and **Visualize Data** 

**Effortlessly Highlight** and Filter Data

**Generate Formula** Columns

**Getting Started** 

Copilot helps you explore and understand your data better.

• To use Copilot, format your data as a table in your spreadsheet.

• Select the data, click the Copilot button in the ribbon, and choose Get started.

You can either select a suggested prompt or describe your question in your own words.

Copilot will analyze and visualize insights based on your input.

Focus on what matters by using Copilot to highlight, filter, and sort your data. • If you already have access, give it a try by selecting your data and using Copilot.

• Copilot suggests formula columns for complex calculations.

• Activate Copilot, and it will provide formula column recommendations to enhance your data analysis.

• Open your Excel worksheet.

Go to the Home tab and click the Copilot icon.

• The Copilot chat panel will appear on the right.

 If your workbook doesn't have Copilot active, it can convert your data into an Excel table for you.

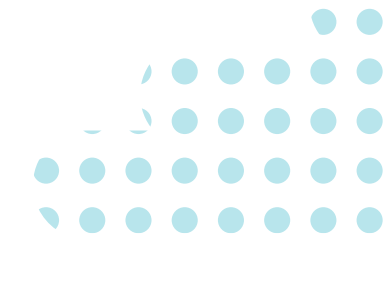

**Microsoft Copilot in Power BI to enhance your data analysis and report creation. Copilot** in Power BI leverages natural language and AI to assist you throughout your reporting process. Here's what you need to know:

### **1. Enabling Copilot in Power BI:**

- To enable Copilot, follow these steps:
  - Launch Power BI Desktop.
  - Navigate to File > Options and Settings > **Preview Features.**
  - Enable Quick Measure Suggestions.
  - Close and reopen Power BI Desktop to verify that Copilot is active.

### **2. Generative AI for Report Creation:**

- Copilot allows you to create reports automatically by:
  - Selecting a topic for a report.
  - Prompting Copilot with specific topics.
- It generates visuals, analysis, and text narratives based on your input.
- You can create a narrative visual that summarizes data on your report canvas, offering an easy-to-read guide for end users.

### **3. Interacting with Copilot:**

- Open the Copilot pane within Power BI.
- Ask Copilot to:
  - Create a report page.
  - Summarize a page or an entire report.
  - Generate synonyms for Q&A capabilities.
- Copilot provides a starting point, which you can modify to meet your exact requirements.

### **4. Supported SKUs:**

- Copilot is available for paid SKUs (F64 or higher, or P1 or higher).
- It's not supported on trial SKUs.
- Ensure your Fabric tenant admin enables the necessary settings for Copilot.

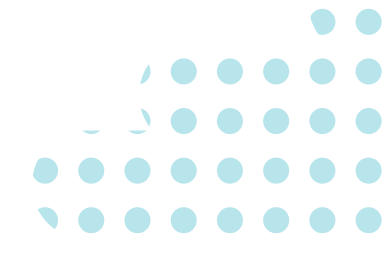

**<u>Microsoft Copilot in Edge</u> to enhance your browsing experience and productivity.</u> Copilot** is an Al-powered feature that assists you with various tasks right from your browser sidebar. Here's how you can make the most of it:

- **1. Accessing Copilot in the Sidebar:** 
  - To try Copilot, sign into Microsoft Edge and select the Copilot icon in the browser sidebar.
  - Feature availability and functionality may vary based on your device type, market, and browser version.

### **2. Examples of What Copilot Can Do:**

 Copilot can perform searches and provide answers related to the page you're viewing. For instance:

"What did I miss from the 3PM meeting yesterday?"

"Summarize the Q3 performance metrics for me in an Excel spreadsheet."

"Compare this coffee maker to {other brand} and put it in a table."

"Would this plant thrive in an east-facing window?"

"Key takeaways of this report."

 Make sure to give Copilot permission by toggling on Page context in the sidebar.

### **3.** Tips and Tricks:

- You can now ask Copilot questions, have it summarize content, and review PDFs.
- Turn on Page context by going to More options > Notification and App settings at the top of your Copilot in the sidebar.
- Copilot can compare products, summarize documents (including PDFs), organize tabs, and more.
- You can also access Copilot directly from the Edge app menu for on-the-go assistance.

### 4. Image Customization:

• Don't settle for less than perfect images!You can tweak them to your liking by asking Copilot for changes in subsequent messages. For example, adjust the color scheme, style, or background details of your images.

<u>Microsoft Copilot in Windows 11</u>. Copilot is an Al-powered feature that acts as your digital assistant, answering questions, summarizing content, customizing settings, and connecting across your preferred apps. Here's how to get started:

## **Enabling Copilot in Windows 11 Settings**

- - 1. Open the Settings app on your Windows 11 PC. 3. Scroll down and choose Taskbar.
  - 2. Select the Personalization section from the sidebar on the left.

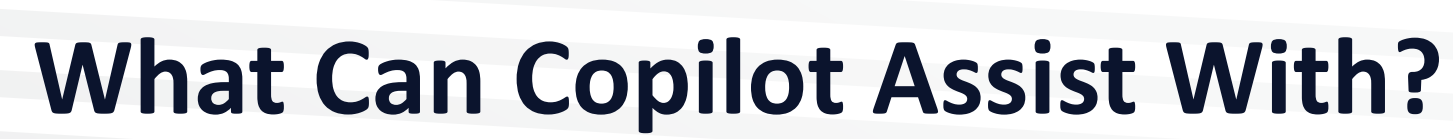

• By default, Copilot is turned on and represented by a permanent icon on the taskbar. • If you can't find it on your taskbar, follow these steps:

- 4. Turn On the toggle switch next to the Copilot option.

• Once enabled, you'll see the Copilot icon on the taskbar.

Copilot uses natural language processing to understand your requests.

• It can help with tasks like navigating the operating system, troubleshooting technical issues, finding documents or files, and performing productivity actions.

• Start a new conversation by clicking the 'New topic' button near the text field or selecting 'Refresh' from the three dots at the top.

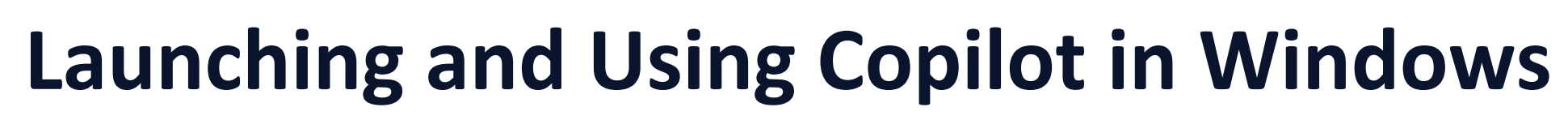

3

- You can launch Copilot in two ways:
  - 1. Click the **Copilot** icon on the taskbar.
  - 2. Use the keyboard shortcut **Windows + C**.
- Copilot will appear as a sidebar on the right edge of your screen, running alongside your open app windows.
- It won't overlap with your desktop content.
- Copilot offers three conversation modes:
  - **1. More Creative:** Imaginative and inventive, but may lack accuracy.
  - **2. More Precise:** Highly accurate and detailed, but less creative.
  - **3. More Balanced:** A blend of creativity and accuracy.
- Choose the mode that suits your requirements.
- Copilot may show sample tasks from its capabilities. Click a task to try it out.
  - 1. For example, it might suggest "Turn on dark mode." Confirm or deny as needed.
- Interact with Copilot through voice commands or text inputs.

If you would like more information visit us at www.uscloud.com

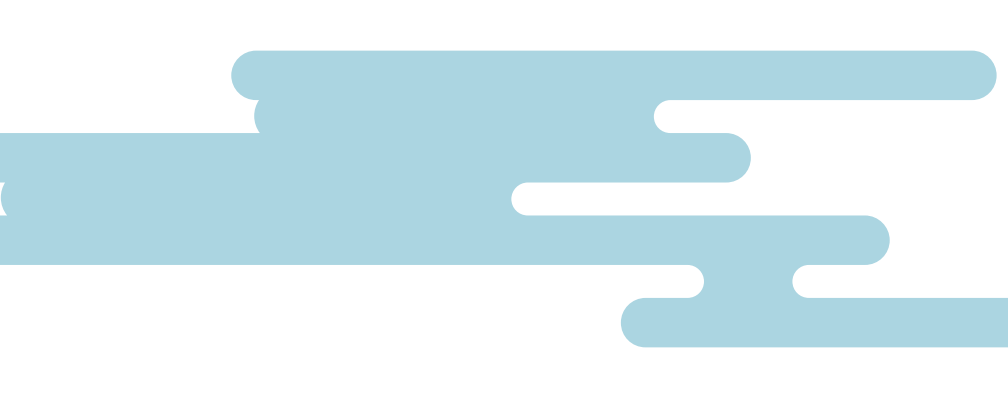